# 2023-2024 学年安徽省高校联通杯"活力社团" 风采展示活动作品上传与点赞

指 导 手 册

#### 一、作品投稿与点赞的起止时间

1、稿间:2024115-20243102、点间:2024115-2024315

#### 二、如何进入活动展示页面

参可高或官方抖号方二 等,即可进"活动"。

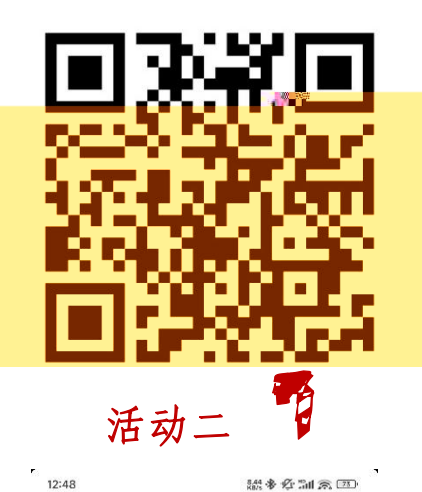

活动

#### 三、如何参与作品投稿

交。

第步:点击活动 方"交参"按,进

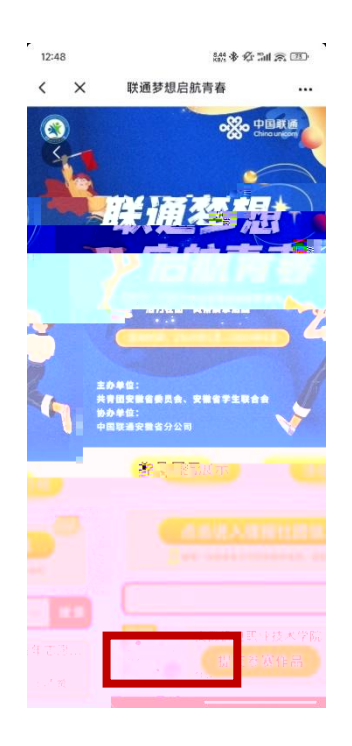

第二步:点击"册" 传的 。 包括但
不 精剪 、VCR短 材等。 可包括 简介、
风采 、活动成果等,长5分 ,画 流畅,
封 (1MB)。

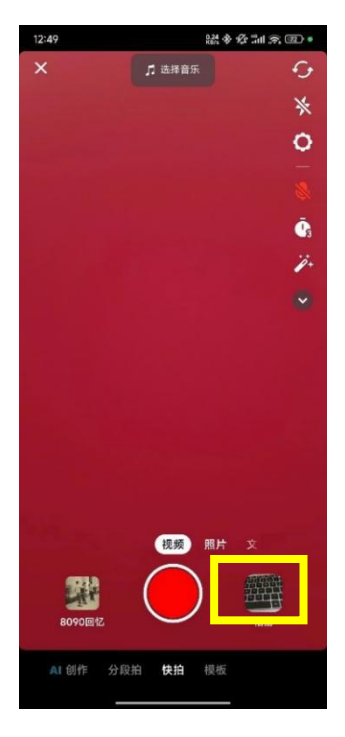

第步:定传 后,点击"步"。个 活动间仅可传次,不得除或复传。

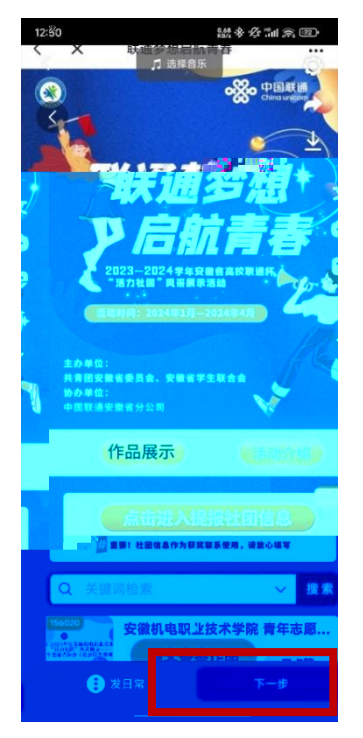

第步:加标。标参"称+ 称+ 介
"的格,成后点击"发布"。

| PERAB   |       |        |          |
|---------|-------|--------|----------|
|         | +     |        |          |
| 添加标题    |       |        |          |
| #安徽高校沽7 | 口社团   |        |          |
| # 话题    | @朋友   |        | 5        |
| #体育 #   | 运动好青年 | #体育健儿  | #少儿体育    |
| ◎ 你在哪里  |       |        | >        |
| 合肥经开区金寨 | 路 百乐  | 门大剧院 每 | ŧ乐世(欧风街) |
| ⊘ 添加小程  | 序     |        | >        |
| 合 公开·所  | 有人可见  |        | >        |
| 3 作品同步  |       |        | 开启 >     |
| ◎ 高级设置  |       |        | >        |
|         |       |        |          |
|         |       |        |          |

第 步:返回活动 ,点击"点击进 报 "按 。

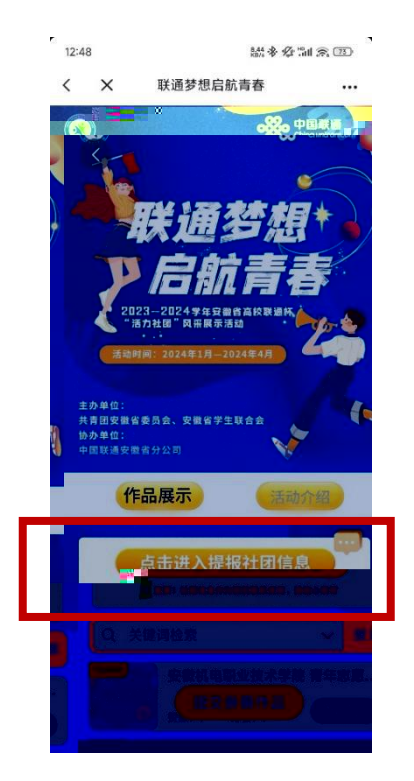

第六步:

o

## 表单 , 后,点击" 交"按

| 12:58  | <b>出中心14</b> 束 | CED- | "请选择社团分类                                         |
|--------|----------------|------|--------------------------------------------------|
| )      | < "话力社团"风采展示指棘 |      | O BREAK                                          |
|        |                |      | ○ 学术科技类                                          |
| -2     | 古力社团"风采展示视频甲报  |      | O STRUM                                          |
| 请选择    | 您的身份           |      | ○ 文化体育类                                          |
| 0.8    | 1委党主人          |      | O RECER                                          |
| 0 1    | 177 孤谷教師       |      | 0 A92002                                         |
| 0 1    | 1回角页人          |      | C #0#                                            |
| 0 1    | 12.4.5         |      |                                                  |
| Ċ.a    | 12             |      | • 提交伺服是否已通过校级团委负责人审核1本审<br>核不予通过1                |
|        |                |      | ○ 日本接筆江                                          |
| 个人基    | 本信息            |      | ○ 米平接                                            |
| 终病     |                |      |                                                  |
| 子机导    | 0              |      | <ul> <li>校级风采展示链接(编写一个,可官方公众号描述,可释环境)</li> </ul> |
| 1510   | 8              |      | 347. BT 98.07                                    |
| 98     |                |      |                                                  |
| 35X    | 4              |      | • 服导教师姓名(多人透雨空格端开)                               |
| 238    | R              |      | - 倡导教师双系方式                                       |
| 社团同    | 介 (400字以内)     |      |                                                  |
|        |                |      | - 控用委老师政府                                        |
| 博选择    | 参与展示的误域        |      | • 校園委書師以联方式                                      |
| 0.4    | 1231日          |      |                                                  |
| ○ 料板別冊 |                |      | *社团负责人姓名(多人遗用交档调开)                               |
| 0.8    | 5村銀兵           |      |                                                  |
| O B    | 输出             |      |                                                  |
| 0.3    | 2.政体育          |      | *社開负责人联系方式                                       |
| 0.5    | 10XR           |      |                                                  |
| 0.8    | 19 <b>8</b> 5  |      |                                                  |
| 01     | 医成准            |      |                                                  |
| 0.8    | 6一战略           |      | ax                                               |
| 0.     | 14.018         |      |                                                  |

#### 四、如何进行作品点赞

第步: 过活动 框 关键词, 高 或

, 到点的;

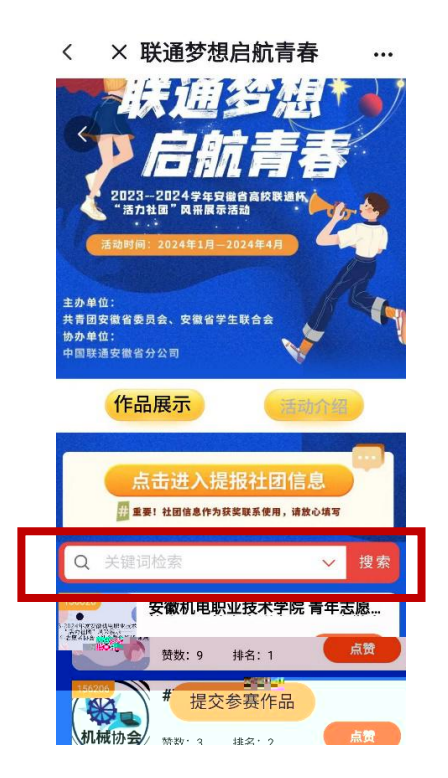

第二步:定后,点击侧"点"按,即可进点。

| <                                                                                                    | × 联通梦想启航青春                                                                                                    |               |
|----------------------------------------------------------------------------------------------------|----------------------------------------------------------------------------------------------------|---------------|
|                                                                                                    | 联通多想*<br><b>2023-2024年4月間的時代的時代</b><br>2023-2024年4月間的時代的時代<br>3月24日 月日<br>月月1月-2024年4月<br>2024年1月-2024年4月           | <b>!</b><br>• |
| 主办单<br>共青团<br>协办单<br>中国联                                                                                                    | 位:<br>皮質省委员会、安徽省学生联合会<br>位:<br>通安徵省分公司                                                                              |               |
|                                                                                                    | 作品展示 活动介绍                                                                                                    |               |
|                                                                                                    | 作品展示 活动介绍                                                                                                    |               |
|                                                                                                    | 作品展示 画前介绍<br>点击进入提报社团信息<br>图 ##1 社田维急作为获奖取希望用,请放心场有                                                                 |               |
| ٩                                                                                                    | 作品展示 (新新新報)<br>点击进入提报社团信息<br>量 ##1 出田地盘作为联联联系要用,建始04年<br>关键词检索 /                                                    | 搜索            |
| Q.<br>156020<br>• 2004                                                                                                    | 作品展示<br>点击进入提报社团信息<br>勇 重要: は田雄島作为現茶電系発用, 湖本の頃写<br>关键词检索<br>安徽机电职业技术学院 再年ま<br>1000000000000000000000000000000000000 | 搜索            |
| 156020<br>• 156020<br>• 16020<br>• 1600<br>• 16020<br>• 16020 | 作品展示<br>点击进入提报社团信息<br>量量: 出面编总师为提报国务师, 道公词第<br>关键词检索<br>安徽机电职业技术学院 量在日<br>频数: 9 排名: 1<br># 提交参赛作品                   | 搜索            |

五、如何分享邀请好友点赞

第步:发 方活动二 <sup>9</sup>给好 ,好 可 过个 抖号 方二<sup>9</sup>进 活动 。

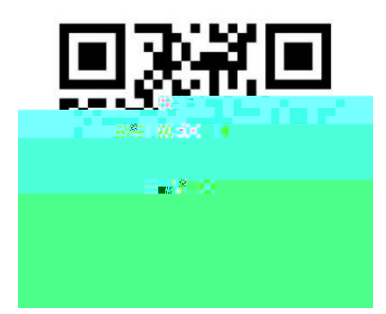

第二步:过活动 框 关键词,高 或
,到;
第步:点击 侧"点"按,即可进点。
点 :
1、点动均 过 二 ●进的活动 成, 点 活动 的 ,

个 号的点 量不计 。

2、 个抖 户活动 间可给单个 1 , 多可
 10个 。

### 六、如何观看视 看